# Kronos Quick Start Guide for Desktop Time-Stamped Employees

#### Welcome to Kronos!

To record your time and/or exceptions, open the Firefox Internet browser, and log into Kronos at **timekeeping.apu.edu** 

Use your APU network ID and password to log into Kronos.

#### To record time:

Last Timestamp: Tuesday, May 27, 2014 2:03PM Pacific Time

| Transfer |                  |   | •                                           |
|----------|------------------|---|---------------------------------------------|
|          | Record Timestamp | - | Click this button to record your time stamp |

| Verifv time | recorded: |
|-------------|-----------|
|-------------|-----------|

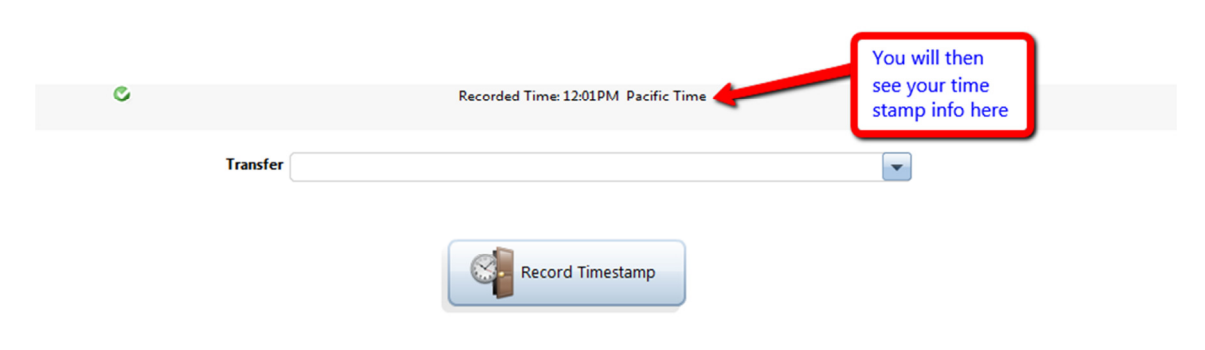

Sign-out of Kronos:

| WF Employee<br>Default ESS Timestamp | Trainino HourlvA03<br>Sign Out | Sign-out of Kronos,<br>but don't forget to<br>completely Quit your<br>Browser |                                            |  |
|--------------------------------------|--------------------------------|-------------------------------------------------------------------------------|--------------------------------------------|--|
|                                      |                                | Last Timestamp: Th                                                            | ursday, June 19, 2014 12:01PM Pacific Time |  |
|                                      | Transfe                        | er                                                                            | Record Timestamp                           |  |
|                                      |                                |                                                                               |                                            |  |

You must Quit your browser. Merely closing the browser could result in unauthorized access to your time card.

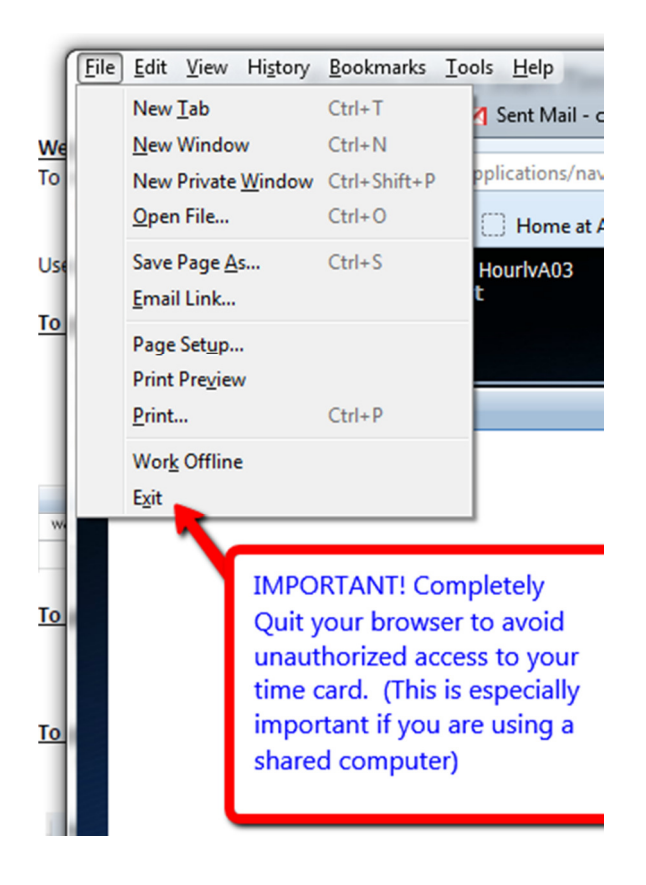

## **Transferring Time to Another Department**

To transfer hours to another department, be sure to do this before you record your timestamp.

| C |          | Recorded Time: 12:30PM Pacific Time | If you need to transfer time<br>to another department,                                                                                                    |
|---|----------|-------------------------------------|----------------------------------------------------------------------------------------------------|
|   | Transfer | Record Timestamp                    | select from the drop-down<br>list before recording your<br>timestamp. Note: you only<br>need to do this on the IN<br>punch (the OUT punch will<br>follow the transfer) |
|   |          |                                     |                                                                                                    |

Click "Search" to get to this pop-up menu:

| Select Transfer |           | Once you click<br>Search, you  |
|-----------------|-----------|--------------------------------|
| Add Labor Level |           | will see this                  |
| Department      |           | pop-up.                        |
| Supervisor      |           | Select                         |
| Rate Code       |           | Department,                    |
|                 | Clear All | Supervisor and                 |
| Advanced )      |           | Rate Code for<br>the transfer. |
|                 | OK Cancel | Click OK                       |
|                 |           |                                |
|                 |           |                                |
|                 |           |                                |
|                 |           |                                |
|                 |           |                                |

Be sure to enter all three components or your transfer will be incomplete!! Note: If the dropdown lists are empty or inaccurate, contact Kronos Support x4737 or <u>timekeeping@apu.edu</u>

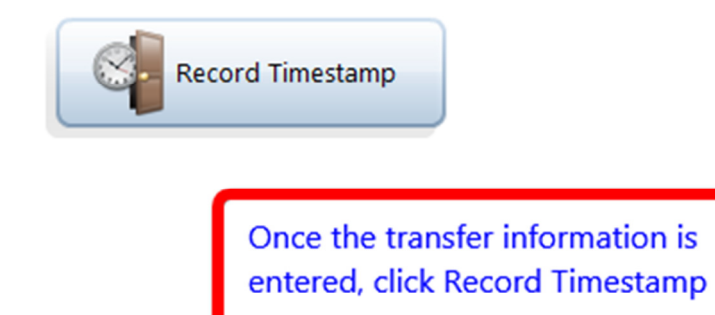

IMPORTANT: you only need to enter a transfer on the IN punch. The OUT punch will automatically follow the transfer you made on the IN punch.

### How to Review and Approve

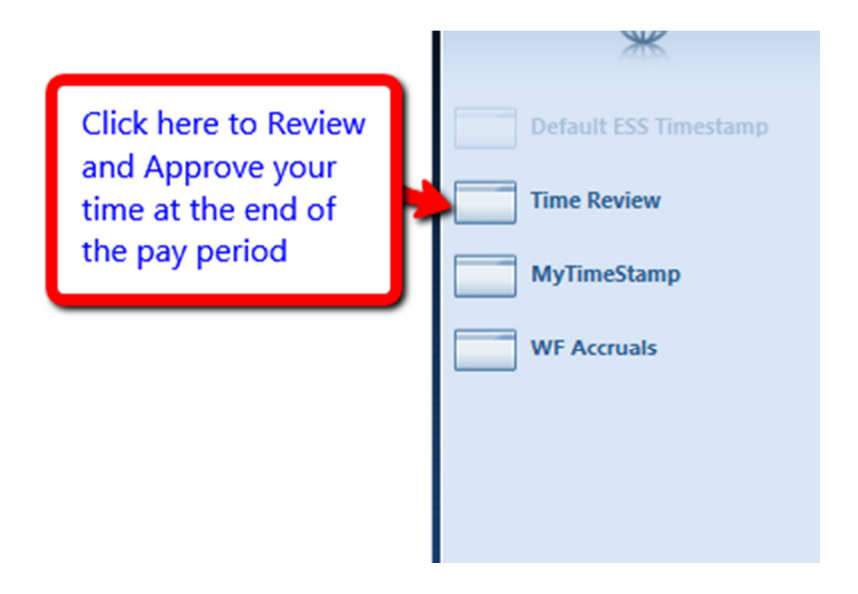

**Select a time period.** Note: if approving on a Monday (after the pay period ended) you would select *Previous Pay Period*. If approving after your last punch on Friday, you would select *Current Pay Period*.

| KRONOS"             | Training HourlvA03<br><b>Sign Out</b> |
|---------------------|---------------------------------------|
| WF Employee         | Time Review                           |
| Time Review 👻       |                                       |
| Back to Time Review |                                       |
|                     |                                       |
| SELECT TIME PER     | Select a Pay Period                   |
| Pay Periods         | •                                     |
|                     |                                       |
|                     |                                       |

Review your time and make sure your total hours are correct.

Important!!! Do not Approve your time card until your last punch at the end of the pay period. Doing so will lock your time card for the entire pay period.

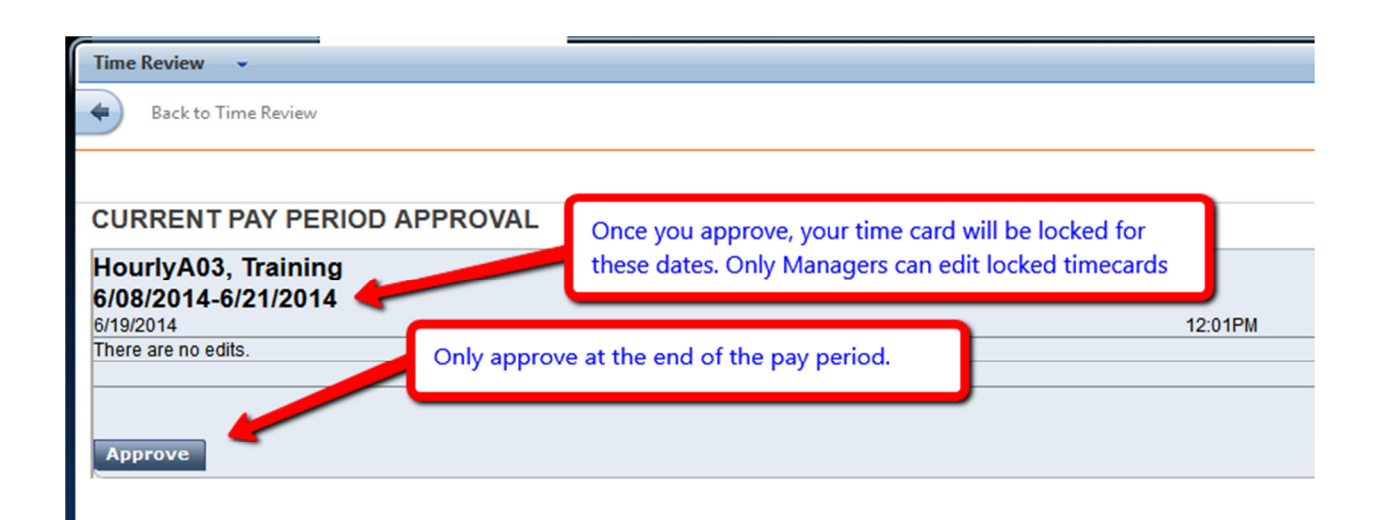

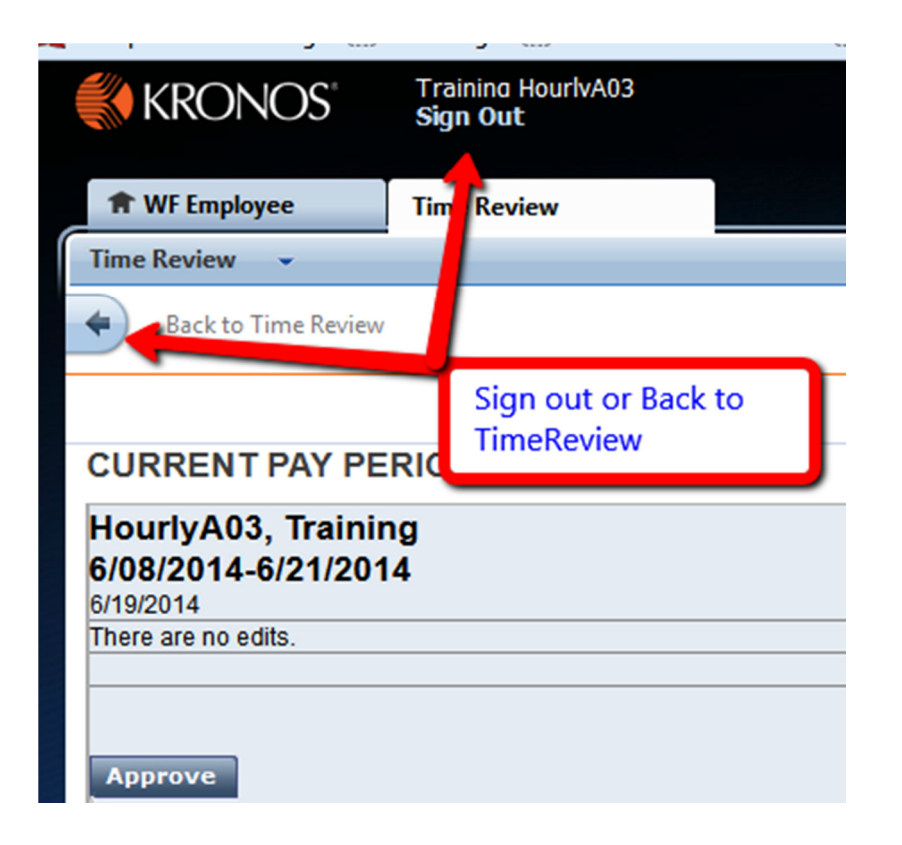

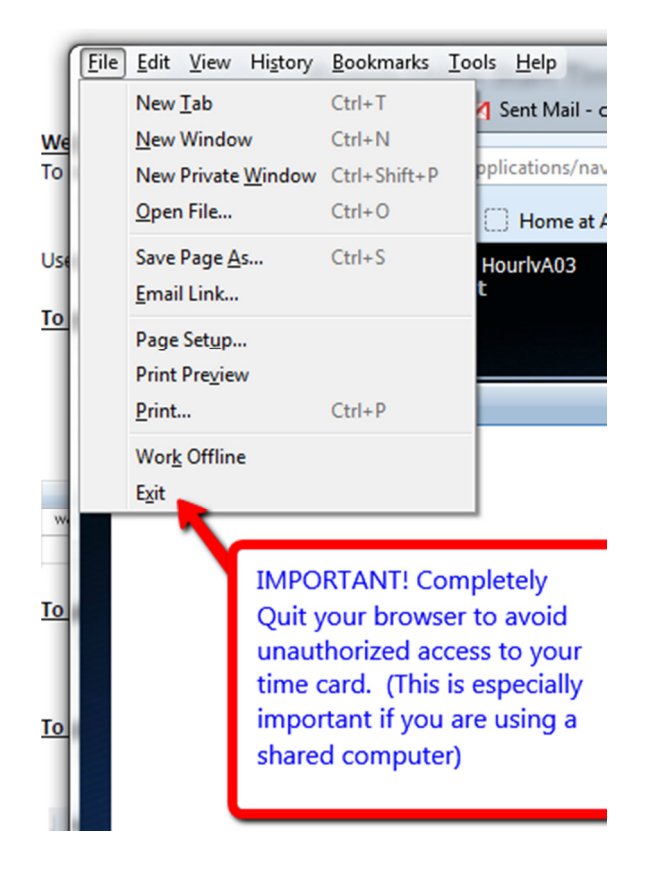